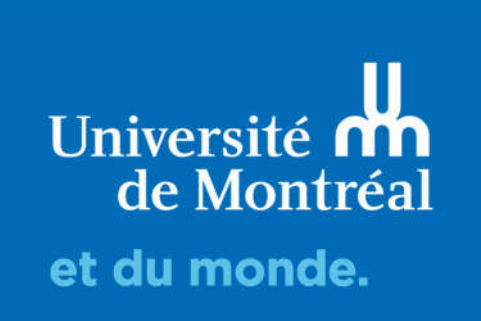

# Création du questionnaire

Guide d'utilisation de LimeSurvey

## Table des matières

| Créer un questionnaire                                                                   | 2             |
|------------------------------------------------------------------------------------------|---------------|
| Créer un groupe de questions                                                             | 3             |
| Ajouter une nouvelle question au groupe                                                  | 4             |
| Éditer la question                                                                       | 4             |
| Ajouter une condition d'affichage à une question                                         | 8             |
| Permettre aux participants de sauvegarder un sondage pour continuer à le remplir plus ta | r <b>d</b> 11 |
| Prévisualiser le questionnaire                                                           | 12            |
| Activer le questionnaire                                                                 | 13            |
| Arrêter le questionnaire                                                                 | 14            |

## Créer un questionnaire

Pour créer un questionnaire, il faut cliquer sur le bouton mauve de la page d'accueil :

| Č LimeSurvey6 - Univer           | sité de Montréal 🛛 🕂      | Questionnaires 11 | Aide - | Configuration - |
|----------------------------------|---------------------------|-------------------|--------|-----------------|
| < Liste des question             | naires                    |                   |        |                 |
| Liste des questionnaires         | Groupes de questionnaires |                   |        |                 |
|                                  |                           |                   |        |                 |
|                                  |                           |                   |        |                 |
|                                  |                           |                   |        |                 |
| creer, importer<br>questionnaire | ou copier un              |                   |        |                 |
| Créer Importe                    | r Conier                  |                   |        |                 |
| Creer Importe                    | Copier                    |                   |        |                 |
| Titre du questionna              | ire:                      |                   |        |                 |
| Obligateira                      |                           |                   |        |                 |
| Langue de base :                 |                           |                   |        |                 |
| Erançais                         | 2                         |                   | ~      |                 |
|                                  |                           |                   |        |                 |
| Groupe de question               | inaires :                 |                   |        |                 |
| Default                          | 3                         |                   | ~      |                 |
| Administrateur :                 |                           |                   |        |                 |
| Par défaut U                     | Itilisa 4 tuel Perso      | onnalisé          |        |                 |
| 75                               |                           |                   |        |                 |
| Créer un qu                      | estionnaire               |                   |        |                 |
|                                  |                           |                   |        |                 |

Il faut indiquer :

- 1. Le titre du questionnaire.
- 2. La langue de base.
- 3. Le groupe du questionnaire. Sélectionnez le groupe existant le plus pertinent pour grouper le questionnaire par unité administrative ou par domaine d'étude. Si vous ne trouvez pas un groupe pertinent, en dernier recours, attribuez le questionnaire au groupe « Default »
- 4. L'administrateur du questionnaire. Il est important de sélectionner l'utilisateur actuel qui crée le questionnaire ou le personnaliser. Il ne faut pas laisser le courriel par défaut, parce qu'il est vide.

### Créer un groupe de questions

**IMPORTANT** : Chaque question doit faire partie d'un « groupe » de questions. Un groupe de questions peut comprendre une seule ou plusieurs questions.

• Pour créer des groupes de questions et des questions, cliquer sur [Ajouter un groupe]

| Questionnaires / Evaluation d'un cours (1 | 🛓 Importer un groupe           | C Liste des groupes | + Sauvegarder et ajouter une question | + Sauvegarder et ajouter un groupe | 🗸 Sanwyparther |
|-------------------------------------------|--------------------------------|---------------------|---------------------------------------|------------------------------------|----------------|
| Paramètres Structure                      |                                |                     |                                       |                                    |                |
|                                           | Ajouter un groupe de questions |                     |                                       |                                    |                |
| Aputer une question     Aputer un groupe  | Français (Langue de base)      |                     |                                       |                                    |                |
| H Mon premier groupe de question          | Titre :                        |                     |                                       |                                    |                |
|                                           | Description :                  |                     |                                       |                                    |                |
|                                           | 11 ob () # # 1 ½ = 1           |                     | ≡ é ∋ B                               |                                    |                |
|                                           |                                |                     |                                       |                                    |                |
|                                           |                                |                     |                                       |                                    |                |
|                                           |                                |                     |                                       |                                    |                |
|                                           |                                |                     |                                       |                                    |                |
|                                           | Nom de groupe aléatoire :      |                     |                                       |                                    | 4              |
|                                           | Condition :                    |                     |                                       |                                    |                |
|                                           | 8                              |                     |                                       |                                    | 5 F            |

- Ajouter un nom de groupe, ainsi qu'un texte de présentation (vous pouvez choisir d'afficher ou non ces éléments dans le questionnaire).
- Cliquer sur [sauvegarder]. Ceci vous ramène à votre écran principal.
   Lime Survey a inséré dans le menu de groupe le nouveau groupe de questions.

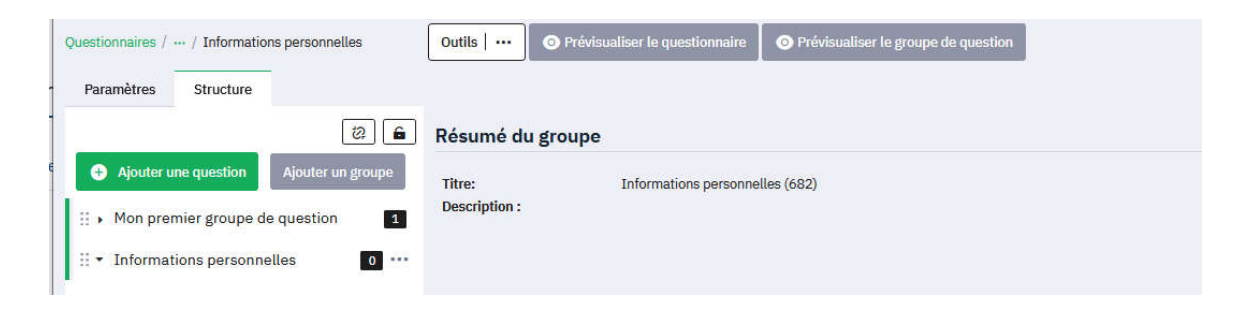

### Ajouter une nouvelle question au groupe

• Cliquer sur le bouton [Ajouter une question].

| Questionnaires / / Mon premier groupe de question                               | Outils   ····                          | adiser le questionnaire | O Prévisuitiser le groupe de question |
|---------------------------------------------------------------------------------|----------------------------------------|-------------------------|---------------------------------------|
| Paramètres Structure                                                            | Résumé du groupe                       |                         |                                       |
| Ajouter une question     Ajouter un groupe     . Mon premier groupe de question | Titre:<br>Description :<br>Condition : | Mon premier groupe de   | question (681)                        |
| I [000]>                                                                        |                                        |                         |                                       |
|                                                                                 |                                        |                         |                                       |

## Éditer la question

- 1. Le texte
- 2. Les réglages généraux
- 3. Les réglages avancés (pour plus de détails, consulter le manuel officiel de LimeSurvey <u>https://www.limesurvey.org/manual/LimeSurvey\_Manual/fr</u>)

| Question Aide Script      | Réglages généraux 2 | ~      |
|---------------------------|---------------------|--------|
|                           | Logique             | ~      |
| Entrez votre question i.c | Affichage           | ~      |
|                           | Entrée              | $\sim$ |
|                           | Autre               | $\sim$ |
|                           | Chronomètre         | $\sim$ |
| <u></u>                   | Statistiques        | $\sim$ |

#### 1. Le texte

#### Onglet « Question »

Question (obligatoire): Écrire le texte de la question dans ce champ (celui qui sera lu par les répondants). Il n'y a pas de limite réelle à la longueur de la question, mais il est recommandé de s'en tenir au strict nécessaire. Si vous souhaitez expliquer comment répondre adéquatement à la question, utilisez le champ « aide »

#### Onglet « Aide »

Lorsque vous placez du texte dans ce champ, une icône "Point d'interrogation" apparaît sur les écrans de saisie du questionnaire avec le texte d'aide à côté.

#### 2. Réglages généraux

a. Code (obligatoire): Ce champ est un moyen d'identifier une question pour l'exportation ou pour ajouter des filtres/sauts de questions. Ce champ n'est en général pas visible sur la partie publique. Le code de la question doit être unique dans le questionnaire, doit commencer par une lettre et ne contenir que des caractères alphanumériques.

b. Type de question. Si le type de question choisi nécessite des choix de réponses, ceux-ci vous seront demandés dans une étape ultérieure.

Les types de questions sont regroupés en 5 catégories distinctes: questions à choix unique, questions prédéfinies, questions à choix multiples, questions de type texte et tableaux.

#### Questions à choix unique (une seule réponse possible)

- <5 boutons radios> (échelle à 5 niveaux)
- <Boutons Bootstrap>
- <Liste (Boutons radio)> (Choix de réponse dans une liste)
- <Liste (Menu déroulant)>
- <Liste avec commentaire> (Choix de réponse dans un menu déroulant qui permet l'option
- <Autre:>)
- <Liste de sélection d'images > (Radio)
- <Liste déroulante Bootstrap> (permet d'intégrer un moteur de recherche)

#### Questions prédéfinies

- <Affichage de texte> Il ne s'agit pas d'une question mais d'un message fixe.
- <Changement de langue>
- <Classement>: (Classement des éléments proposés)
- <Classement avancé>:
- <Date et Heure>
- <Entrée numérique>
- <Genre>
- <Multiples entrées numériques>
- <Oui/Non>
- <Émission de fichier>: Le répondant doit joindre un fichier.
- <Équation> (permet d'effectuer des calculs dynamiques (totaux, scores, etc.), sans forcément afficher la question)

#### Questions à choix multiples (plusieurs réponses possibles)

- <Boutons Bootstrap >:
- <Choix multiples>
- <Choix multiples avec commentaires>
- <Sélection d'image à choix multiples>

#### Questions de type texte

- <Détection du navigateur >
- <Multiples zones de texte court>: Le répondant doit écrire une courte réponse à côté de plusieurs questions.
- <Saisie à la demande > : permet au répondant de **remplir uniquement les cellules dont il a besoin** dans un **tableau**, au lieu de devoir remplir toutes les lignes ou colonnes.
- <Zone de texte court>
- <Zone de texte long>
- <Zone de texte très long>

#### Tableaux (permet de grouper plusieurs questions)

- <Tableau>: Le tableau permet de présenter au répondant plusieurs sous-questions présentant des modalités de réponses identiques.
- <Tableau (5 boutons radio)>
- <Tableau (10 boutons radio)>
- <Tableau (Augmenter, Sans changement, Diminuer)>
- <Tableau (Nombres)>
- <Tableau (Oui/Non/indifférent)>
- <Tableau (Textes)>
- <Tableau double échelle>: Le répondant doit, pour chaque sous-question, entrer deux réponses (par exemple, sur l'utilisation d'un service et la satisfaction reliée à celui-ci).
- <Tableau en colonne>: C'est le type le plus flexible de tableau. Il est possible de demander au répondant de répondre plusieurs réponses à plusieurs sous-questions.
- c. Groupe de questions. Vérifiez que la question sera insérée dans le bon groupe de question
- d. Obligatoire : permet d'obliger le répondant à répondre à la question

e. Condition: spécifie les conditions pour l'affichage de la question. La valeur 1 signifie que la question sera toujours affichée. Des détails sur l'utilisation de cette fonction peuvent être trouvés sur les pages Expression Manager.

f. Chiffré: permet de spécifier que la réponse sera cryptée lors de son stockage

#### Ajout d'options de réponses

Selon le type de question choisi, il faut ajouter des options de réponse dans l'onglet en bas du texte de la question « Options de réponse » :

| Question A        | ide Script         |         |              | Réglages généraux X                |
|-------------------|--------------------|---------|--------------|------------------------------------|
| ] ≪> {} Ⅲ         | BI <u>U</u> EE ≣ ⊒ |         |              | Code 💿                             |
| Entrez votre que  | stion ici          |         |              | Q00                                |
|                   |                    |         |              | Type de question                   |
|                   |                    |         |              | Liste (Boutons radio)              |
|                   |                    |         |              | Groupe de questions 👩              |
|                   |                    |         |              | Mon premier groupe de question 🗸 🗸 |
| Options de répor  | nse                |         |              | Autre 👩                            |
| Code              | Options de réponse |         | Actions      | Oui Non                            |
| <b>≡</b> A        | Pizza              | 1       | × • •        | Obligatoire                        |
| ≡ В               | Hamburger          |         |              | Condition ()                       |
| ≡ c               | Aucun choix        | 2       |              | { 1 }                              |
| Charger le jou d' | átiquettes         | quatter | Aigut rapida | Chiffré 💿                          |
| unarger te jeu u  | sauver le jeu u et | querres | Ajour Taplue | Oui Non                            |

- 1. Vous pouvez saisir vos options de réponses ligne par ligne (le bouton « + » permet d'ajouter une autre option, le bouton « » permet de supprimer une option déjà ajoutée).
- 2. Le cas échéant, insérer une option de non-réponse (ici, «Aucun choix»).
- 3. Vous pouvez aussi cliquer sur [Ajout rapide] pour copier/coller une liste déjà écrite.

## Ajouter une condition d'affichage à une question

Pour ajouter une condition à une question, retournez à l'écran principal du questionnaire, l'onglet « Structure » :

- 1. Sélectionnez la question sur laquelle s'applique la condition logique (ici, [Q2]).
- 2. Cliquez sur le bouton [Outils].
- 3. Sélectionnez l'option [Concepteur de conditions].

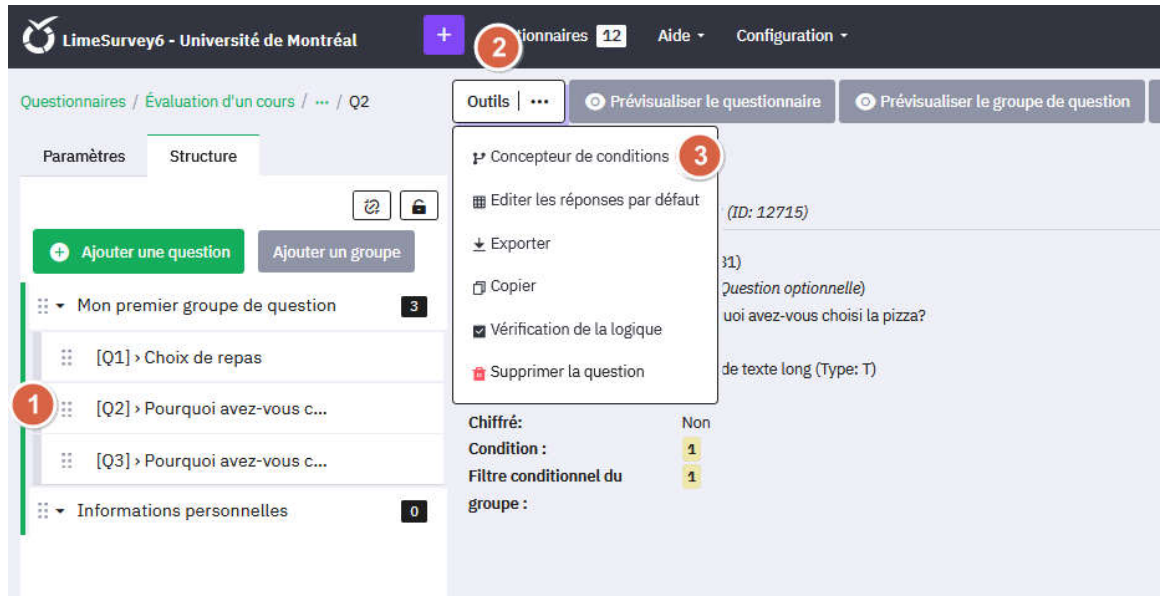

#### Condition en fonction des réponses aux questions précédentes

- 1. Pour ajouter une condition, sélectionner dans l'onglet « Question précédente » la question servant de filtre.
- 2. Les options de réponses apparaîtront alors dans la fenêtre à droite (« Réponse »).
- 3. Sélectionner les options de réponse.
- 4. Ensuite, sélectionnez un des opérateurs possibles (« Égal », « Contient », etc.),
- 5. Puis cliquer sur [Ajouter une condition].

| Ajouter une condition                     |                                                                                |   |
|-------------------------------------------|--------------------------------------------------------------------------------|---|
| Scénario                                  |                                                                                |   |
| Scénario par défaut 🕒 Ajouter un scénario |                                                                                |   |
| Opérateur de comparaison                  |                                                                                |   |
| Égal 4                                    |                                                                                | ~ |
| Question Question précédente              | Réponse 2<br>Prédéfini Constant(e) Questions Champs des participants<br>RegEvn |   |
| Q1: Choix de repas                        | A (Pizza)<br>B (Hamburger)<br>C (Aucun choix)<br>(Sans réponse)                | ^ |
| Effacer Ajouter une condition 5           |                                                                                | ~ |

## Attention : Si vous ne cliquez pas sur [Ajouter une condition], celle-ci ne sera pas enregistrée.

Dans l'exemple ci-contre, la Question Q2 apparaîtra uniquement pour les répondants ayant sélectionné la réponse A ou B à la Q1.

| Concepteur de cor                                  | nditions                       |                          |         |                                            | T Effac                 | er toutes les conditions |
|----------------------------------------------------|--------------------------------|--------------------------|---------|--------------------------------------------|-------------------------|--------------------------|
| Afficher uniqueme                                  | nt la question Q2: Pourquo     | i avez-vous choisi ce re | pas?si: |                                            |                         |                          |
| Scénario par défai                                 | ut                             |                          |         |                                            |                         |                          |
| Q1: Choix de repa                                  | s(qid12455)                    | Égal                     |         | Pizza (A)                                  |                         |                          |
| ou                                                 |                                |                          |         |                                            |                         |                          |
| Q1: Choix de repa                                  | s(qid12455)                    | Égal                     |         | Hamburger (B)                              |                         |                          |
|                                                    |                                |                          |         |                                            |                         |                          |
| Ajouter une cor<br>Scénario<br>Scénario par défaut | ndition<br>Ajouter un scénario |                          |         |                                            |                         |                          |
| Égal                                               |                                |                          |         |                                            |                         | ~                        |
| C                                                  |                                |                          |         |                                            |                         |                          |
| Question                                           | _                              |                          |         | Réponse                                    |                         |                          |
| Question<br>Question précédente                    | Attributs des participants     |                          |         | Réponse<br>Prédéfini Constant(e) Questions | Champs des participants | RegExp                   |

LimeSurvey vous présente ensuite un résumé de votre condition et vous offre la possibilité d'en ajouter d'autres. Si vous retournez à la question, la condition apparaîtra dans le résumé de la question :

| (2)<br>(2)                             | Résumé de la ques      | ction Q2 (ID: 12715)                 |
|----------------------------------------|------------------------|--------------------------------------|
| Ajouter une question Ajouter un groupe | Groupe de questions :  | (ID:681)                             |
|                                        | Code :                 | Q2 : (Question optionnelle)          |
| Mon premier groupe de question 3       | Question :             | Pourquoi avez-vous choisi ce repas ? |
|                                        | Aide :                 |                                      |
| [Q1] > Choix de repas                  | Type :                 | Zone de texte long (Type: T)         |
|                                        | Obligatoire :          | Non                                  |
| [Q2] > Pourquoi avez-vous c            | Chiffré:               | Non                                  |
|                                        | Condition :            | ((Q1.NAOK == "A" or Q1.NAOK == "B")) |
| [QJ] / Fourquor avez-vous c            | Eiltre conditionnel du | 4                                    |

## Permettre aux participants de sauvegarder un sondage pour continuer à le remplir plus tard

Dans le mode édition du questionnaire, onglet « Paramètres », section « Notifications & données » :

| estionnaires /<br>Paramètres de notification et de gestion des données                                         | .Outils   · · · · · · · · Activer le questionnaire O Prévinualiser le questionnaire D Exporter |                                                                                                    |
|----------------------------------------------------------------------------------------------------|------------------------------------------------------------------------------------------------|----------------------------------------------------------------------------------------------------|
| Paramètres Structure                                                                                           |                                                                                                |                                                                                                    |
| : Vue d'ensemble<br>ç Générai<br>z. Elémentis de texte                                                         | Horodatage des réponses :<br>Out Non Non '<br>Sauvegarder l'adresse IP :<br>Out Non Non '      | Activer le mode Évaluation ;<br>Out Non Non*<br>Les participants peuvent sessegarder et reprendre plus tard ;<br>Out Non Out                                               |
| Politique de confidentialité<br>Options de thières<br>Présentation<br>Paramètres de par<br>gestion des dornées | Masquer l'adresse IP :<br>Oul Non Non *<br>Ssuvegarder TURL de provenance :                    | Envoyer une notification simple par messagerie à : Mériter<br>Oui Non<br>Envoyer une notification détaillée par messagerie à : Hériter                                     |
| Notifications & dou <sup>by</sup> es<br>Publication et accès<br>Permisaions du questionnaire                   | Out         Non           Skuvegurder les chronométrages :           Out         Non *         | Oul         Non           Paramètres Google Analytics :         Aucun           Aucun         Utiliser les paramètres cli-dessous         Utiliser les paramètres généraux |
| Menu de questionnaire<br>Liste des questions et groupes<br>Participants                                        |                                                                                                |                                                                                                    |
| moaeses se courriel<br>Notification(s) d'échec d'envoi(s) de courriel(s)<br>Quotas                             |                                                                                                |                                                                                                    |

## Prévisualiser le questionnaire

Il est possible en tout temps d'accéder au questionnaire tel qu'il sera vu par le répondant en cliquant sur <Prévisualiser le questionnaire>

Il est possible de prévisualiser un groupe de question unique ou une question seule à partir de l'affichage de la question ou du groupe de questions.

La prévisualisation s'ouvre dans un nouvel onglet, les réponses ne sont pas enregistrées.

| 🗴 LimeSurvey6 - Université de Montréal             | Questionnaires 12      | Aide - Configuration -          |                           |
|----------------------------------------------------|------------------------|---------------------------------|---------------------------|
| Questionnaires / Évaluation d'un cours / ···· / Q1 | Outils   ····          | ualiser le questionnaire        | Prévisualiser la question |
| Paramètres Structure                               |                        |                                 |                           |
| 2                                                  | Résumé de la ques      | tion Q1 (ID: 12455)             |                           |
| + Ajouter une question Ajouter un groupe           | Groupe de questions :  | (ID:681)                        |                           |
| II - Mon premier groupe de question                | Code :                 | Q1 : (Question optionnelle)     |                           |
| E • Hon premier groupe de question                 | Question :             | Choix de repas                  |                           |
| IO11> Choix de renas                               | Aide :                 |                                 |                           |
|                                                    | Type :                 | Liste (Boutons radio) (Type: L) |                           |
| :: [02] > Pourquoi avez-vous c                     | Obligatoire :          | Non                             |                           |
|                                                    | Chiffré:               | Non                             |                           |
|                                                    | Condition :            | 1                               |                           |
|                                                    | Filtre conditionnel du | 1                               |                           |
| : Informations personnelles 0                      | groupe :               |                                 |                           |

## Activer le questionnaire

Pour activer le questionnaire, cliquez sur le bouton <PARAMÈTRES> situé en haut du menu de gauche, ce qui vous amènera à la page principale du questionnaire.

Vérifier une dernière fois les informations relatives au questionnaire.

Cliquer sur le bouton [Activer ce questionnaire].

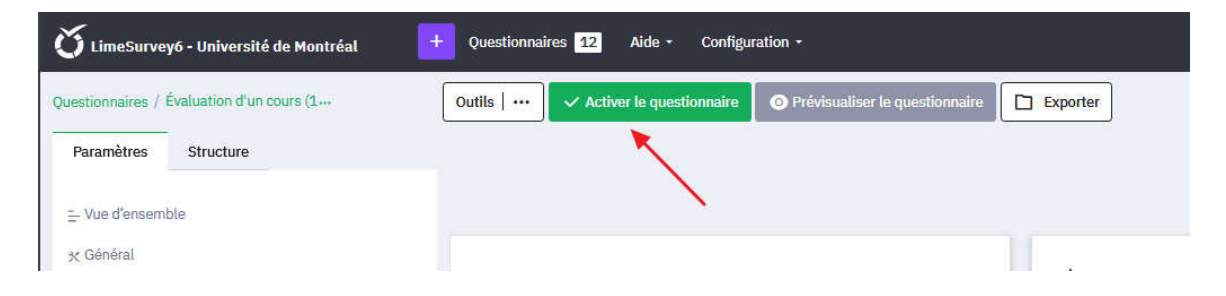

LimeSurvey affichera une page d'avertissement

| é activé, vous ne pouvez plus<br>ns, des groupes de                                                    |
|----------------------------------------------------------------------------------------------------|
| 2.1 (1.1.4 (2.1.                                                                                       |
| roupes de questions ou de<br>ole. Les paramètres suivants<br>fois qu'un questionnaire a été            |
| Horodatage ①                                                                                           |
| Aasquer l'adresse IP? ()<br>Oui Non<br>Sauvegarder le lien de<br>provenance (referrer)<br>)<br>Oui Non |
| re soit disponible pour tout le<br>ation uniquement (mode accès<br>restreint 2                         |
|                                                                                                    |

- 1. <Réponses anonymisées ?>: Si vous répondez <Non>, il sera possible de lier les réponses aux invitations de participations faites.
- 2. Le logiciel LimeSurvey vous offre alors la possibilité de basculer en mode restreint (avec invitations) ou public (pouvant être répondu par toute personne ayant le lien URL
- 3. Cliquer sur [Enregistrer & activer].

## Arrêter le questionnaire

• Si vous devez arrêter le questionnaire pour y faire des modifications, en mode édition du questionnaire, cliquer sur le bouton [*Arrêter ce questionnaire*] en haut.

| Université de Montréal                    | Questionnaires 16 Aide - Configuration -                                                                                                    |               |
|-------------------------------------------|----------------------------------------------------------------------------------------------------|---------------|
| Questionnaires / Évaluetion d'vascours (1 | Outils   ··· Outils   ··· Outil | re 🖸 Exporter |
| Paramètres Structure                      |                                                                                                    |               |
|                                           |                                                                                                    |               |

• LimeSurvey affichera alors une page d'avertissement.

| ttention : Veuillez lire attentivement ce qui suit avant d'arrêter votre questionnaire.                                                                                                    |                                                                                                    |
|----------------------------------------------------------------------------------------------------|----------------------------------------------------------------------------------------------------|
| Expiration                                                                                                    | Désactivation                                                                                                    |
| <ul> <li>Les réponses et les informations sur les participants seront conservées.</li> <li>Le questionnaire n'est plus accessible pour les participants.</li> <li>La possibilité de modifier les questions, les groupes et les paramètres est limitée.<br/>Un message sifichera indiquant que le questionnaire a expiré.</li> <li>Il est toujours possible d'effectuer une analyse statistique des réponses.</li> </ul> | <ul> <li>Les réponses ne sont plus accessibles.<br/>Votre table de réponses sera renommée en :<br/>lime_oid_survey_127418_20250515100129</li> <li>Toutes les informations sur les participants sont perdues.</li> <li>Le questionnaire n'est plus accessible pour les participants. Un message s'affichera<br/>indiquant que le questionnaire a été fermé.</li> <li>Les questions, les groupes et les paramètres peuvent être à nouveau modifiés.</li> <li>Important : Exportez vos réponses avant de désactiver votre questionnaire. Voir les<br/>détails.</li> </ul> |
|                                                                                                    | Décartiura la questionnaire                                                                                                    |

- <Expiration>: Le questionnaire n'est plus accessible aux répondants. C'est le choix à faire si l'on désire faire l'analyse des réponses recueillies.
- <Désactivation>: C'est le choix à faire si vous désirez modifier le questionnaire.
   La désactivation d'un questionnaire entraîne la suppression des réponses sur le serveur. N'utiliser cette option seulement qu'une fois la collecte terminée et les données téléchargées sur un espace sécurité dans un format approprié.